#### STEP 1: Main menu options:

Three options are available from the main menu:

- I know what programs I'd like to study Locate and select specific programs offered to see how your prior learning may be applied. (*STEP 2*)
- I don't know what program I want to study Enter any prior learning taken at other institutions to see how they may be applied to programs. (*STEP 3*)
- Retrieve previously saved credit estimate If you had previously entered and saved your information, prevent having to re-enter it again by retrieving your workspace.

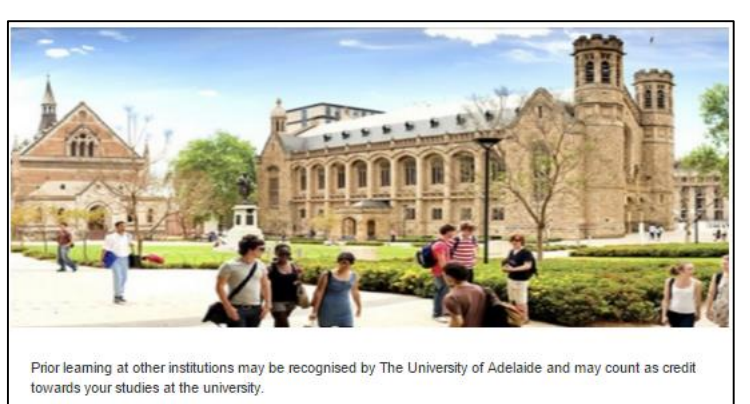

The Credit Estimator is a guide to the possible credit you may receive at The University of Adelaide based on your prior learning. The Credit Estimator only shows the outcomes of previously assessed credit applications at the university at a particular point in time. You can formally apply for credit when you have been admitted to the university. Entry to the University is subject to its admission requirements that may change from time to time.

I know what program I'd like to study If you have an idea of what you want to study, use this function to estimate the credit you may receive if you undertake these programs.

 $I \ don't \ know \ what \ program \ I \ want \ to \ study$  If you are uncertain of what you want to study, use this function to see all the credit you may receive at the university.

Retrieve previously saved credit estimate Use this function to retrieve a saved credit estimate.

### **STEP 2: Select Programs**

Under the **Available Programs**, use the search field to enter keywords for locating programs you are interested in. Select "Add" next to each program to add them to the **Selected Programs** list. Once complete select the **Enter Prior Learning** button to move forward. You may return to this page to change your selected programs.

| Explore Programs and Transfer O                                                                                                    | pportunities                                                                                                    |  |  |  |  |  |  |  |  |
|----------------------------------------------------------------------------------------------------|----------------------------------------------------------------------------------------------------|--|--|--|--|--|--|--|--|
| Select the program or programs you are interested in studying at The University of Adelaide. Use the search function below to find the desired program(s) and add them to the list. If you do not know which program(s) you are interested, select the Enter Prior Learning Button.                                                                                                    |                                                                                                    |  |  |  |  |  |  |  |  |
| Available Programs         Program Name         Enter at least three characters to search.         bachelor of compl         Bachelor of Computer Science         [More Info]         Bachelor of Computer Science         [More Info]         Bachelor of Computer Science (Advanced)         [More Info]         Bachelor of Computer Science (Advanced)         [More Info]         Honours Degree of Bachelor of Computer Science         [More Info]         A maximum of 20 programs are displayed. | Selected Programs         Bachelor of Agricultural Sciences       Remove         [More Info]       Remove         Concentration: BArts with BEconomics       Remove         dd       (More Info)         dd       dd         dd       dd |  |  |  |  |  |  |  |  |
|                                                                                                    | ← Home Enter Prior Learning →                                                                                                    |  |  |  |  |  |  |  |  |

# STEP 3: Add Prior Learning

To begin, use the *Add Learning* button to open the *Add Learning* dialog box (pictured below). Begin typing in the *Provider* field to locate your first provider.

| Find Providers and add Prior Learning                                                                                                    | Once your provider is located, begin typing in the <i>Learning</i>                                                            |  |  |
|----------------------------------------------------------------------------------------------------|----------------------------------------------------------------------------------------------------|--|--|
| Find the institution at which you have previously studied and then select the course(s) you studied at that<br>institution. Note, the institutions and courses listed are only of those The University of Adelaide has<br>assessed in previous credit applications. If you do not find your institution or course, you may still be<br>eligible for credit. | available.                                                                                                    |  |  |
|                                                                                                    | Add Learning ×                                                                                                    |  |  |
| Add Learning                                                                                                    | Provider                                                                                                    |  |  |
| Add - Central Queensland University                                                                                                    | Enter at least three characters to search.                                                                                    |  |  |
|                                                                                                    | Central Queensland University                                                                                                 |  |  |
| Course Functional Biology                                                                                                    |                                                                                                    |  |  |
| Courses Principles of Accounting (ACCT11057)                                                                                                    | Learning                                                                                                    |  |  |
| Course Philopes of Accounting (Acconnects)                                                                                                    | Enter at least three characters to search.                                                                                    |  |  |
| Course Essential Principles of Chemical Sciences                                                                                                    | Acct                                                                                                    |  |  |
|                                                                                                    | Financial Accounting (ACCT19084) Course                                                                                       |  |  |
| Add - James Cook University                                                                                                    | Principles of Accounting (ACCT11057) Course                                                                                   |  |  |
|                                                                                                    | A maximum of 20 items will be displayed                                                                                       |  |  |
| Course Chemistry: A Central Science                                                                                                    |                                                                                                    |  |  |
| Course Evolution of the Earth                                                                                                    |                                                                                                    |  |  |
| Course Preparatory Chemistry                                                                                                    | If the provider you are looking for is not found it indicates no<br>prior assessments have been performed for learning at the |  |  |
| Course Australian Society: An Introduction to Sociology                                                                                                    | provider.                                                                                                    |  |  |
| I                                                                                                    |                                                                                                    |  |  |
| Add Learning                                                                                                    |                                                                                                    |  |  |
| ← Select Programs View Results →                                                                                                    |                                                                                                    |  |  |

Your prior learning will accumulate on the page. Use the *Add Learning* button to locate additional providers. Use the trash can icon next to each learning unit to remove that record. To remove an entire provider and subsequent learning there is the *Delete* option available in the dropdown next to each provider name.

| Add 👻                                                  | Central | Queensland University |  |
|--------------------------------------------------------|---------|-----------------------|--|
| Delete                                                 | -       |                       |  |
| Course ACCT 11057 Principles of Accounting (ACCT11057) |         |                       |  |

Select View Results to see how your prior learning may apply to your selected programs and additional programs.

### **STEP 4: View Result Summary**

The results page will be ranked by *Your Selected Programs* (if selected in STEP 2) followed by *Additional Programs* that may award you credit.

Select any of the *Potential Credits* buttons to see a detailed view of how each learning unit may be awarded credit.

**NOTE**: The *No Credits Found* message does not indicate that credit may not be awarded, but rather an assessment has not been performed against the prior learning within that specific program.

| Result Summary                                                                                                    |                            |  |  |  |  |
|----------------------------------------------------------------------------------------------------|----------------------------|--|--|--|--|
| The following is a list of University of Adelaide program(s) that match your criteria and an estimate to the credit you may receive. |                            |  |  |  |  |
| Your Selected Programs                                                                                                    |                            |  |  |  |  |
| Bachelor of Agricultural Sciences<br>[More Info]                                                                                     | 12.00<br>Potential Credits |  |  |  |  |
| Bachelor of Arts with Bachelor of Economics<br>Concentration: BArts with B.Economics<br>[More Info]                                  | No Credits found           |  |  |  |  |
| Additional Programs                                                                                                    |                            |  |  |  |  |
| Bachelor of Science<br>[More Info]                                                                                                   | 15.00<br>Potential Credits |  |  |  |  |
| Bachelor of Science (Advanced)<br>Concentration: Bachelor of Science<br>[More Info]                                                  | 15.00<br>Potential Credits |  |  |  |  |

## **STEP 5: View Detailed Information**

The detailed view (image below) will display how your prior learning (entered in STEP 3) may be applied toward the specific program you have selected. Use the *Select a different Program* button to go back to the prior page of ranked programs (from STEP 4) to select another program for a detailed view.

| R             | sult Details                                                                                                    |                   |                                                                                                    |                                     |
|---------------|----------------------------------------------------------------------------------------------------|-------------------|----------------------------------------------------------------------------------------------------|-------------------------------------|
| 10            | Target Program Bachelor of Agricultural Sciences                                                                                                    |                   |                                                                                                    |                                     |
| То            | tal Potential Credits 12.00                                                                                                    |                   | Legend                                                                                                    |                                     |
| •             | Select a different Program                                                                                                    |                   | <ul> <li>Transferable</li> <li>Down out transfera</li> </ul>                                                                                                    |                                     |
|               |                                                                                                    |                   | ? Not vet assessed                                                                                                    |                                     |
|               |                                                                                                    |                   |                                                                                                    |                                     |
| Ce            | ntral Queensland University                                                                                                    |                   |                                                                                                    |                                     |
|               | Prior learning                                                                                                    |                   | Comparable                                                                                                    | Potential<br>Credits                |
| ~             | CHEM 12008 Essential Principles of Chemical Sciences                                                                                                    | ⇒                 | CHEM 1200 Chemistry IB (Starting Jan 2015)                                                                                                    | 3.00                                |
| ~             | BIOL 11100 Functional Biology                                                                                                    | ⇒                 | BIOLOGY 1202 Biology I: Organisms (Starting Jan 2015)                                                                                                    | 3.00                                |
| ?             | ACCT 11057 Principles of Accounting (ACCT11057)                                                                                                    | >                 | Not yet assessed                                                                                                    | 0.00                                |
|               |                                                                                                    |                   |                                                                                                    | 6.00                                |
| Ja            | mes Cook University                                                                                                    |                   |                                                                                                    | Patratial                           |
|               | Prior learning                                                                                                    |                   | Comparable                                                                                                    | Credits                             |
| ~             | CH 1020 Preperatory Chemistry                                                                                                    | >                 | CHEM 1201 Foundations of Chemistry IB (Starting Jan 2015)                                                                                                    | 3.00                                |
| ~             | CH 1001 Chemistry: A Central Science                                                                                                    | >                 | CHEM 1101 Foundations of Chemistry IA (Starting Jan 2015)                                                                                                    | 3.00                                |
| ?             | SY 1001 Australian Society: An Introduction to Sociology                                                                                                    | ⇒                 | Not yet assessed                                                                                                    | 0.00                                |
| ?             | EA 1110 Evolution of the Earth                                                                                                    | ⇒                 | Not yet assessed                                                                                                    | 0.00                                |
|               |                                                                                                    |                   |                                                                                                    | 6.00                                |
|               |                                                                                                    |                   |                                                                                                    |                                     |
| Disc          | laimer                                                                                                    |                   |                                                                                                    |                                     |
| T<br>Ir<br>ft | he credit information on this site is provided as a guide and for <u>information pur</u><br>formation does not provide any indication of eligibility for entry into a program<br>r or in respect of any use or reliance of this information by you or any other pa | of stu<br>arty fo | <u>conv</u> , it does not guarantee that any credit will be given nor the amount of c<br>dy at the university. The university does not accept any responsibility or lia<br>r any purpose. | redit. The<br>billty whatsoever     |
| C<br>R        | redit is awarded in accordance with the university's Academic Credit Arrange<br>centress of the studies and equivalence to current courses at The University<br>slicy and program rules may change at any time.                                                    | ement<br>of Ade   | s Policy. The amount of credit awarded (if any) depends on a number of fac<br>slaide, and is subject to limits specified in the University's policy and progra                            | tors including the<br>am rules. The |
| TU            | he University of Adelaide strives to keep information on the Credit Estimator un<br>niversity reserves the right to alter, amend, vary or otherwise change any info                                                                                                | up-to-<br>xrmat   | date, but does not guarantee the accuracy, reliability or ourrency of the infor<br>on on the Credit Estimator at any time.                                                                | mation. The                         |
| B<br>P        | y using the Credit Estimator, you accept the terms of this disclaimer and agre<br>arty's use thereof.                                                                                                    | e to re           | elease and indemnify the University of Adelaide accordingly in respect of yo                                                                                                    | ur or any other                     |
|               |                                                                                                    |                   |                                                                                                    |                                     |
|               |                                                                                                    |                   | ← Select a different Program Save Yo                                                                                                    | ur Workspace 🔶                      |
|               |                                                                                                    | _                 |                                                                                                    |                                     |

**NOTE**: The message *Not yet assessed* does not indicate that credit may not be awarded, but rather an assessment has not been performed against that specific prior learning.

*Save Your Workspace* can be used at any time to save your information (selected programs and entered prior learning) so that you may return later and retrieve it.